# Introduction to SQL, OleDB interface to Access from VB.NET

## SQL

- Structured Query Language, abbreviated SQL
  - Usually pronounced "sequel" but also "ess-cueell")
  - The common language of client/server database management systems.
  - Standardized you can use a common set of SQL statements with all SQL-compliant systems.
  - Defined by E.F. Codd at IBM research in 1970.
  - Based on relational algebra and predicate logic

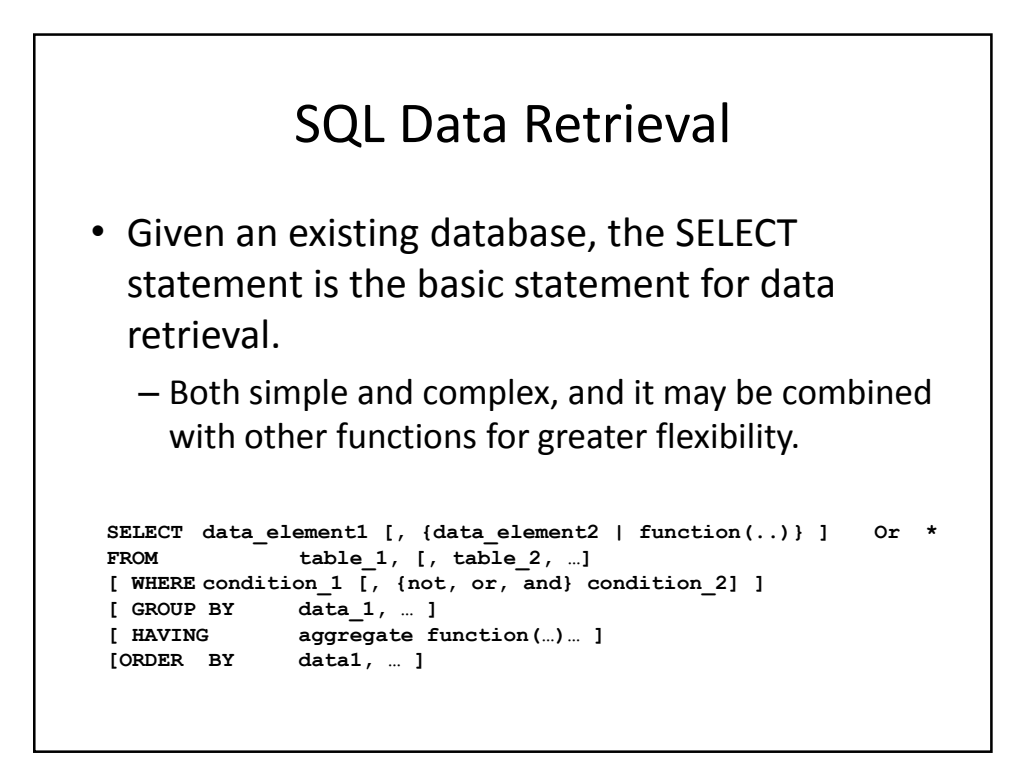

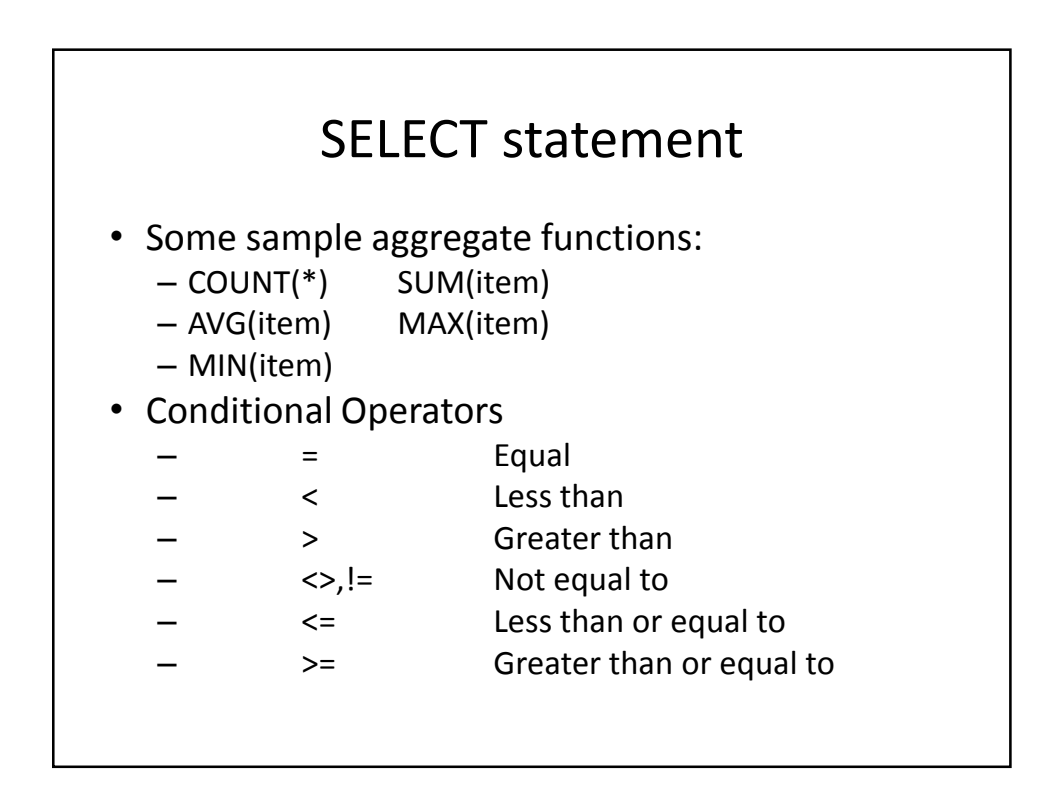

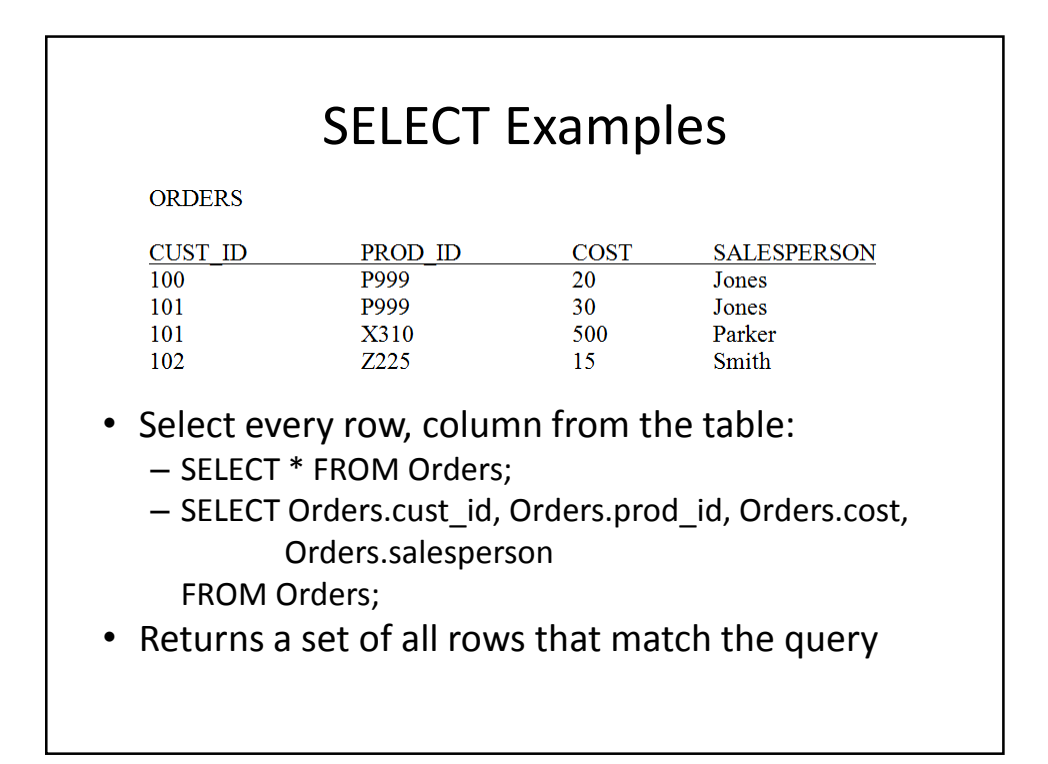

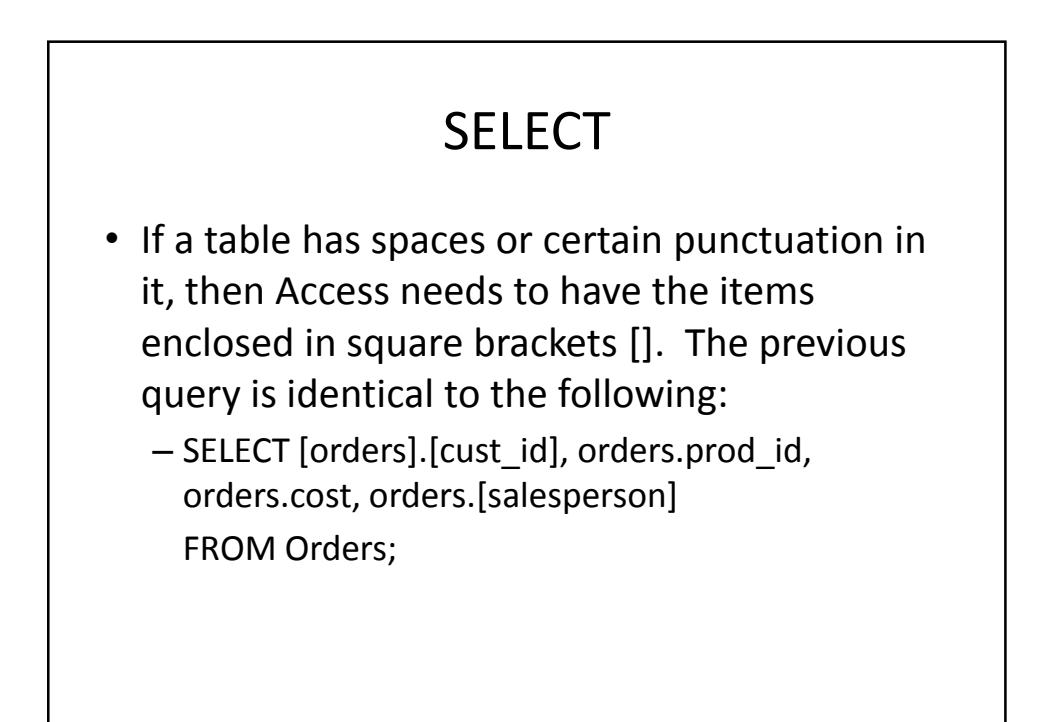

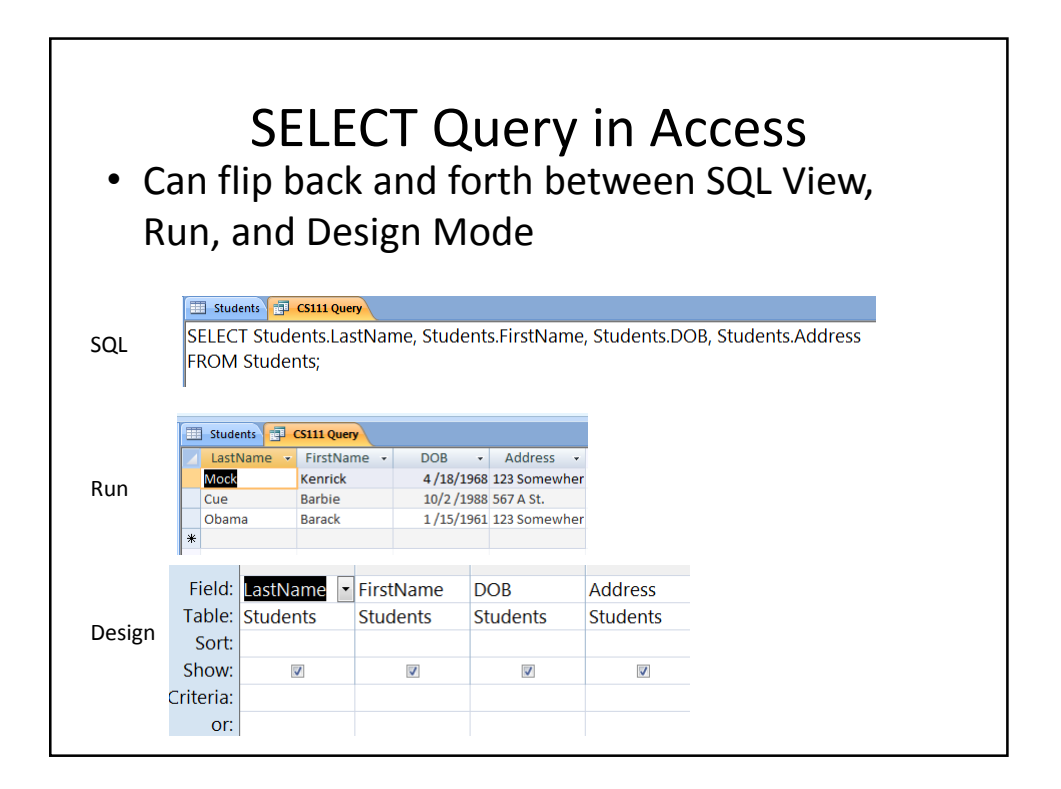

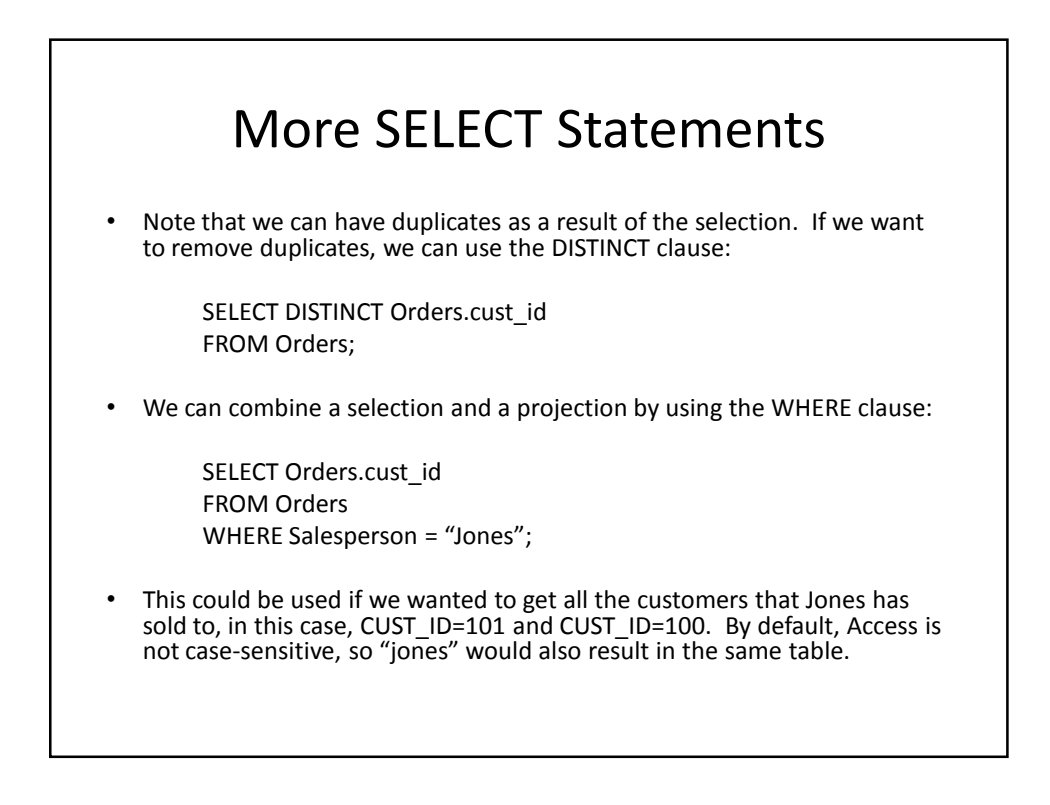

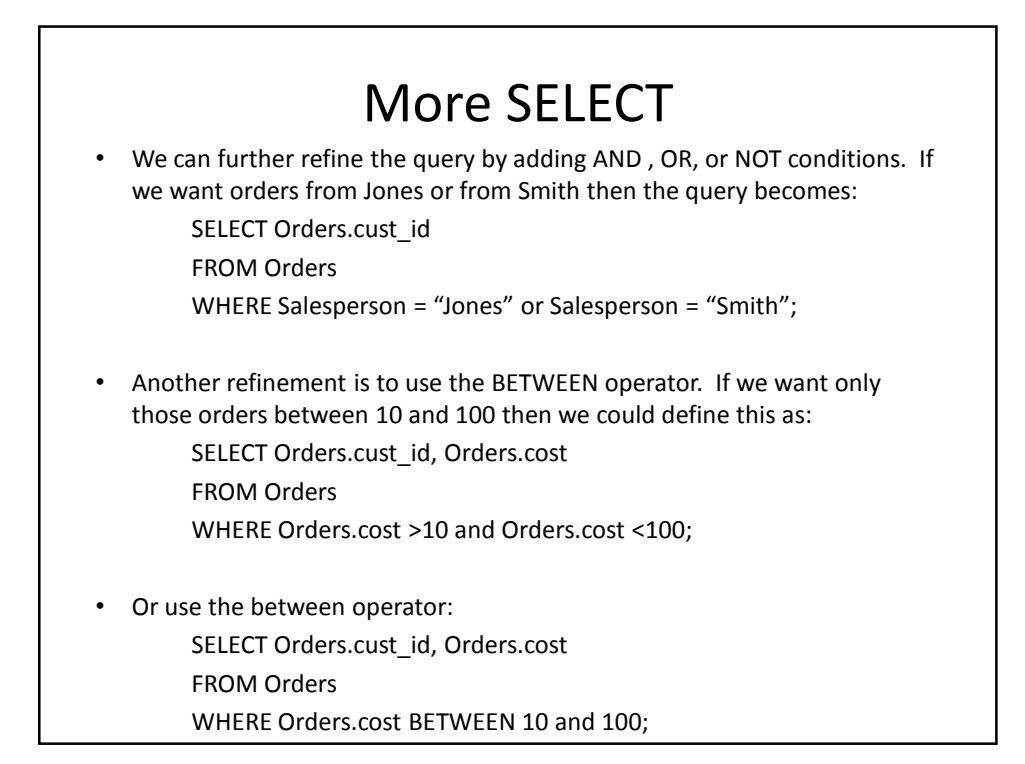

|                                                                                                    | More SELECT                                                                                                    |
|----------------------------------------------------------------------------------------------------|----------------------------------------------------------------------------------------------------|
| <ul> <li>Finally, we might want<br/>clause:</li> </ul>                                                                             | to sort the data on some field. We can use the ORDER BY                                                              |
| SELECT Orders.co<br>FROM Orders                                                                                                    | ust_id, Orders.cost                                                                                                  |
| WHERE Orders.c<br>ORDER BY Order                                                                                                   | ost >10 and Orders.cost <100<br>s.cost;                                                                              |
| <ul> <li>This sorts the data in a<br/>CUST_ID</li> <li>102</li> <li>100</li> <li>101</li> </ul>                                    | scending order of cost. An example is shown in the table:<br>COST<br>15<br>20<br>30                                  |
| <ul> <li>If we wanted to sort the<br/>SELECT Orders.co<br/>FROM Orders</li> <li>WHERE Orders.co</li> <li>ORDER BY Order</li> </ul> | em in descending order, use the DESC keyword:<br>ust_id, Orders.cost<br>ost >10 and Orders.cost <100<br>s.cost DESC; |

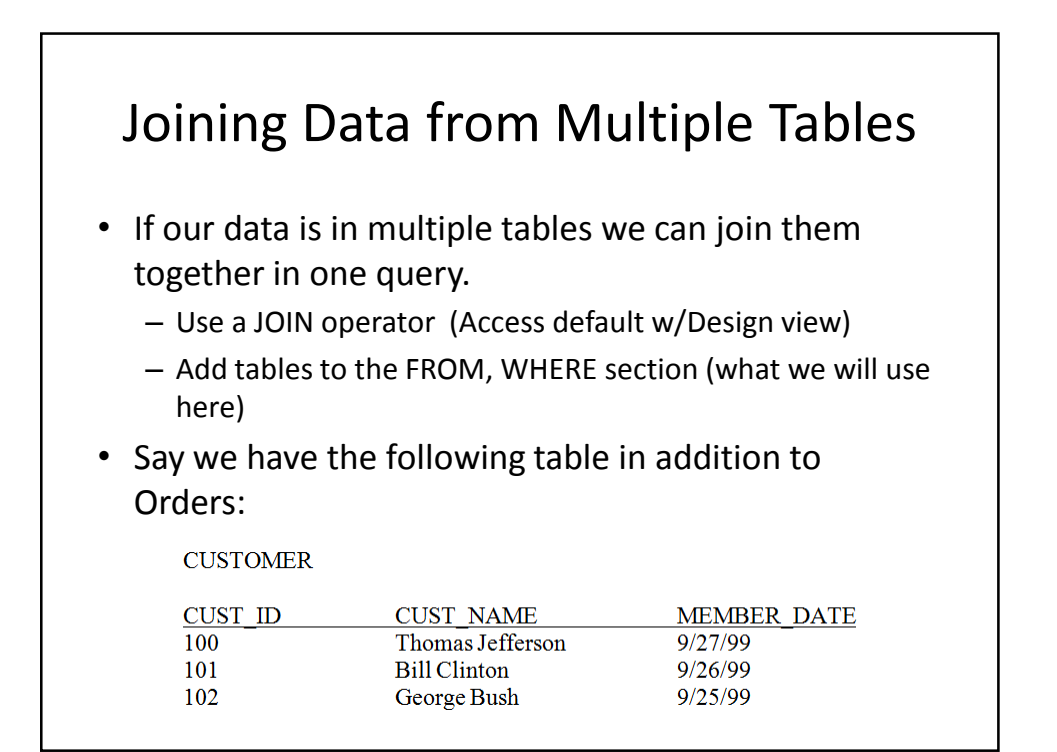

|          |                | i vi ai   |                 |         |                    |
|----------|----------------|-----------|-----------------|---------|--------------------|
| SELECT   | Orders.cust_ic | l, Custom | er.Cust_Name    |         |                    |
| FROM C   | Orders, Custon | ner       |                 | Result: | :                  |
| WHERE    | Orders.cost >  | 10 and Or | ders.cost <100: |         |                    |
|          |                |           | ,               | 100     | Thomas Jefferson   |
|          |                |           |                 | 101     | Thomas Jefferson   |
| CUSTOMER |                |           |                 | 102     | Thomas Jefferson   |
| CUST ID  | CUST NAM       | R         | MEMDED DATE     | 100     | Bill Clinton       |
| 100      | Thomas Jeffe   | nson      | 9/27/99         | 101     | Bill Clinton       |
| 101      | Bill Clinton   |           | 9/26/99         | 102     | Bill Clinton       |
| 102      | George Bush    |           | 9/25/99         | 102     | George Bush        |
| ORDERS   |                |           |                 | 100     | George Bush        |
|          |                |           |                 | 101     | George Bush        |
| CUST_ID  | PROD_ID        |           | Iones           | 102     | George Bush        |
| 101      | P999           | 30        | Jones           |         |                    |
| 101      | X310           | 500       | Parker          | PRODU   | JCT of two tables! |
| 102      | Z225           | 15        | Smith           |         |                    |

|          |                 | Mul        | tiple Tak          | oles    |                  |
|----------|-----------------|------------|--------------------|---------|------------------|
| • Nee    | d to link       | the t      | ables by th        | eir cor | nmon field,      |
| the      | custome         | r ID.      | I                  |         | ,                |
| the      |                 |            |                    | -       |                  |
| 2        | SELECT Orders.  | cust_ia, c | ustomer.cust_inam  | e       |                  |
| ł        | -ROM Orders, C  | lustomer   |                    |         |                  |
| ١        | WHERE Orders.   | cust_id =  | Customer.Cust_Id a | and     |                  |
|          | Orders.cost >10 | ) and Orc  | lers.cost <100;    |         |                  |
| CUSTOMER |                 |            |                    |         |                  |
| CUST ID  | CUST NAM        | E          | MEMBER DATE        | Result: |                  |
| 100      | Thomas Jeffer   | rson       | 9/27/99            |         |                  |
| 101      | Bill Clinton    |            | 9/26/99            | 100     | Thomas lefferson |
| 102      | George Bush     |            | 9/25/99            | 100     | Thomas Jenerson  |
| OPDERS   |                 |            |                    | 101     | Bill Clinton     |
| ORDERS   |                 |            |                    | 102     | George Bush      |
| CUST_ID  | PROD_ID         | COST       | SALESPERSON        |         | -                |
| 100      | P999            | 20         | Jones              |         |                  |
| 101      | P999            | 30         | Jones              |         |                  |
| 101      | 7225            | 500<br>15  | Smith              |         |                  |
| 102      | 2223            | 15         | Simu               |         |                  |

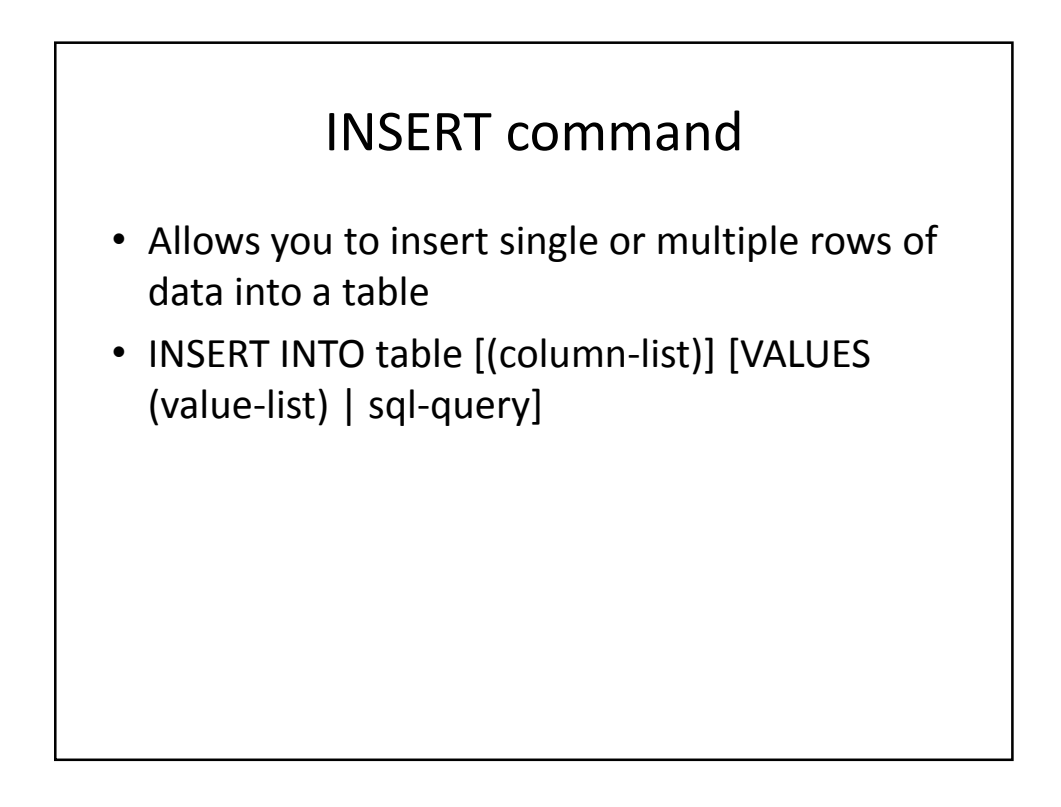

### **INSERT** examples

Given mytable(field1 as currency, field2 as text, field3 as integer):

INSERT INTO mytable (field1, field2, field3) VALUES (12.10, "bah",20);

Adds a new row to the table mytable

If you don't specify every field then fields left out get the default:

INSERT INTO mytable (field1, field2) VALUES(24.2, "zot");

Adds only for field1 and field2.

| ORDERS                                                                    |                                                                                      |                             |              |
|---------------------------------------------------------------------------|--------------------------------------------------------------------------------------|-----------------------------|--------------|
| CUET ID                                                                   |                                                                                      |                             |              |
| CUSI ID                                                                   | PROD ID                                                                              | COST                        | SALESPERSON  |
| 100                                                                       | P999                                                                                 | 20                          | Jones        |
| 101                                                                       | P999                                                                                 | 30                          | Jones        |
| 101                                                                       | X310                                                                                 | 500                         | Parker       |
| 102                                                                       | Z225                                                                                 | 15                          | Smith        |
| SERT INTO ORDE<br>LUES (103, 'Y338<br>SERT INTO ORDE<br>LUES ('Y638', 15! | RS (CUST_ID, PROD_ID,<br>3′, 55, 'Smith');<br>RS (PROD_ID, COST, SAL<br>5, 'Smith'); | COST, SALESPESC<br>ESPESON) | DN)          |
| Second n                                                                  | night be useful if the CU                                                            | ST_ID is an autor           | number field |

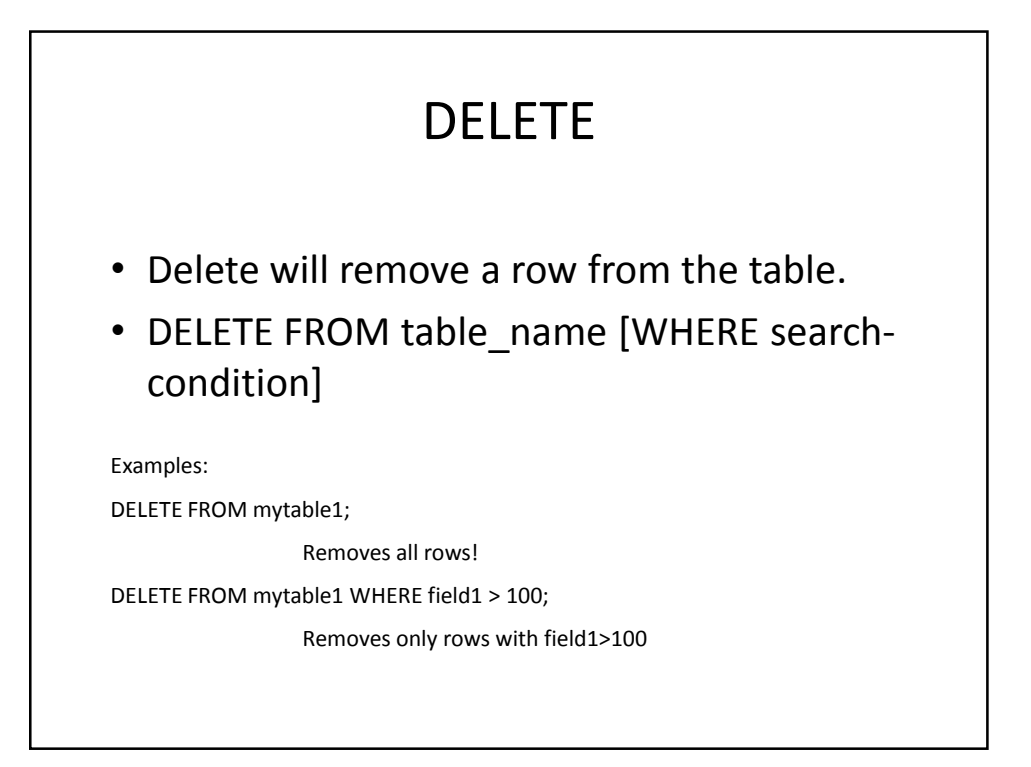

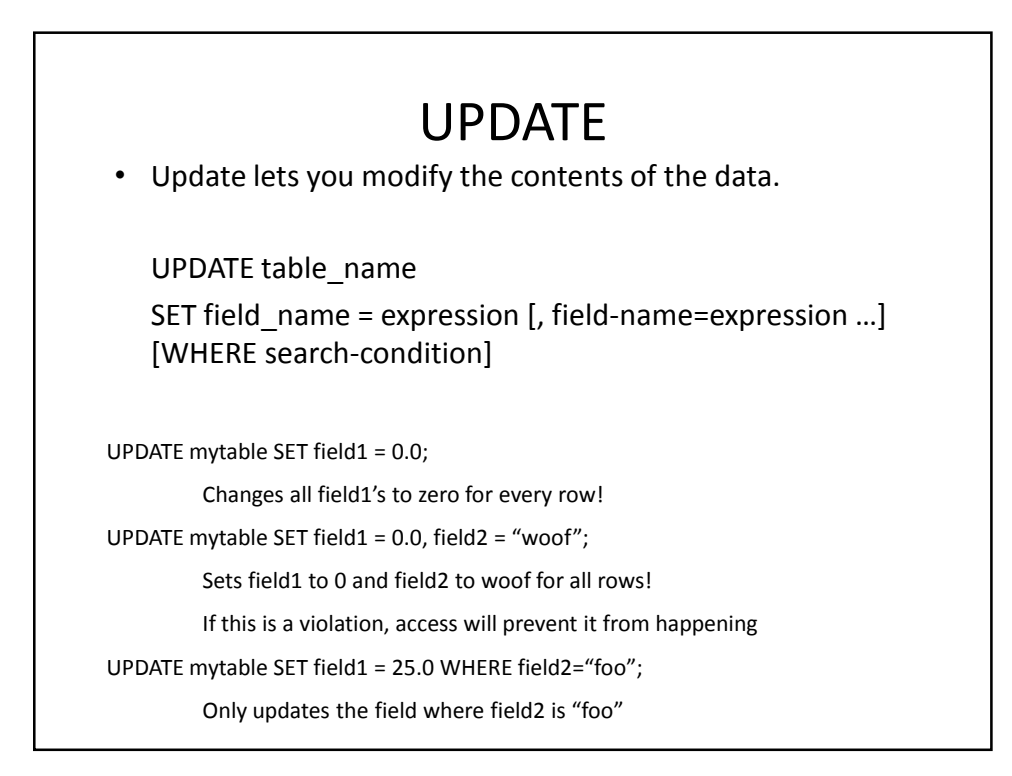

### SQL Queries

- There are a lot more queries, but that should give you an idea of what is possible and how it is done
- Next we'll go over an example that uses SQL on an Access Database from VB.NET
  - Uses OleDB which is different from the book
  - Database access technology changes rapidly

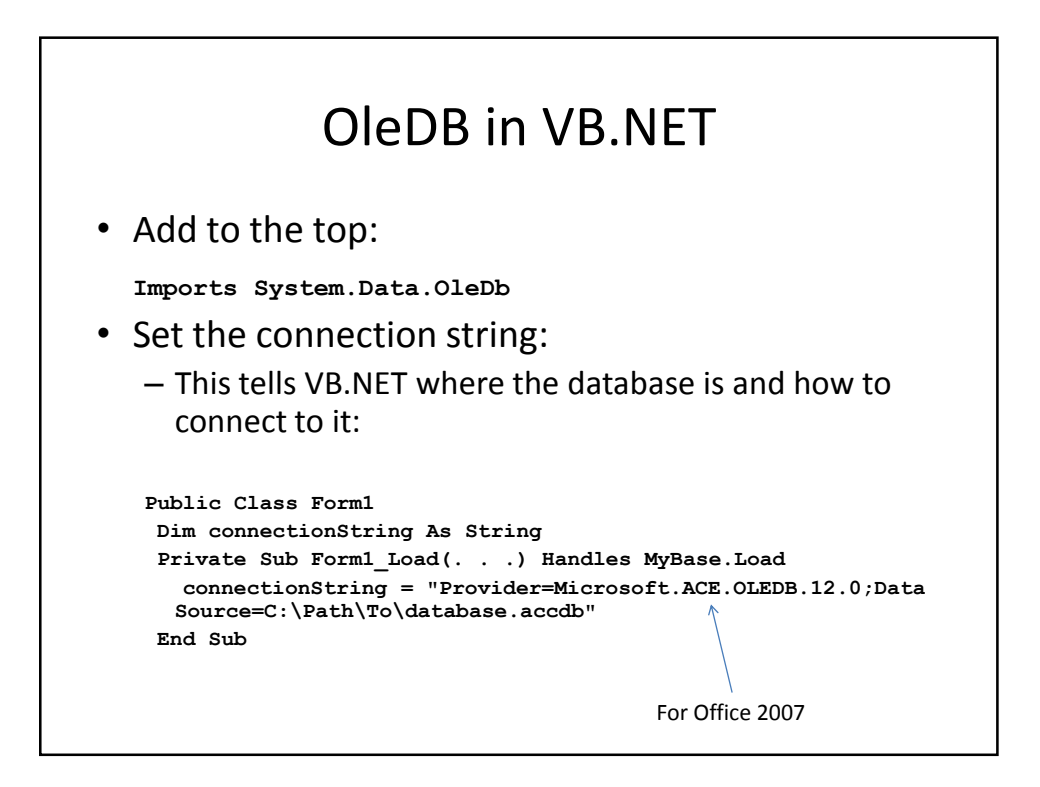

#### Example Reading from the DB

Dim cn As New OleDbConnection(connectionString) cn.Open() Dim cmd As New OleDbCommand("SELECT \* From Students WHERE Lastname >= 'M'", cn) cmd.ExecuteNonQuery() Dim reader As OleDbDataReader = cmd.ExecuteReader() While (reader.Read()) Dim ID As Integer = Convert.ToInt32(reader("ID")) Dim Name As String = Convert.ToString(reader("LastName")) Dim DOB As Date = Convert.ToDateTime(reader("DOB")) Console.WriteLine(ID.ToString() + " " + Name + " " + DOB.ToString()) End While cn.Close()

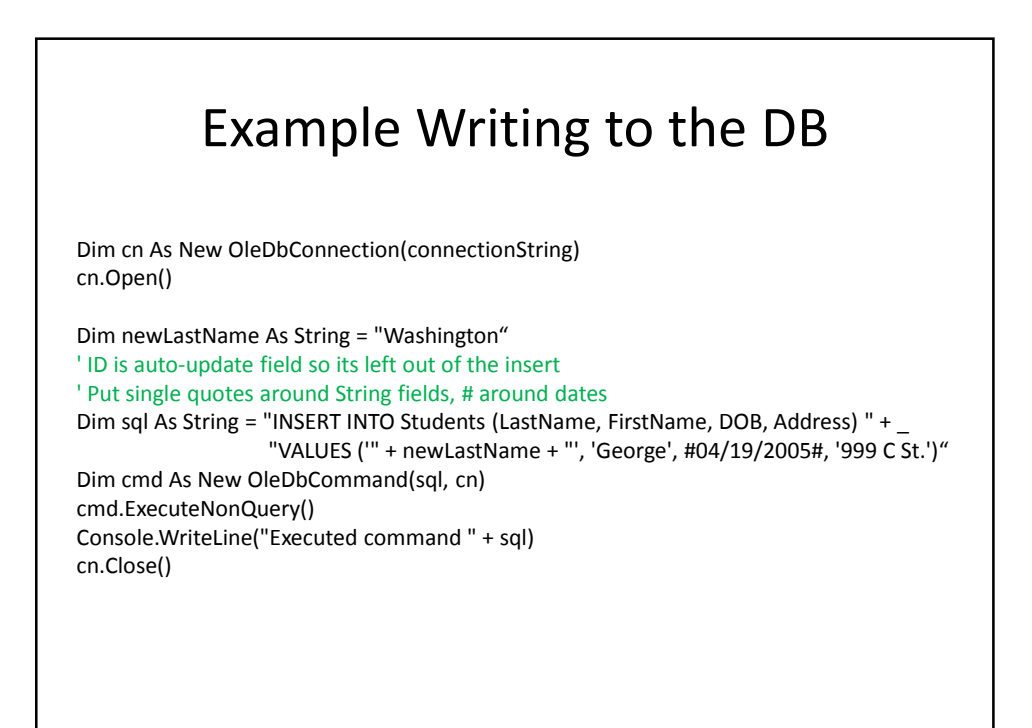